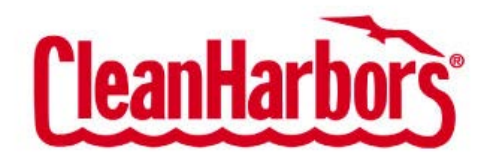

**Clean Harbors** 

PaymentWorks Manual - New Vendors

Version 2 September 21, 2016 **Clean Harbors Vendors:** 

You will receive an email invitation from Clean Harbors asking you to create a PaymentWorks account and complete the New Vendor Registration form.

This document describes the steps required to complete the process.

1. To start the process, click on the link at the bottom of the email.

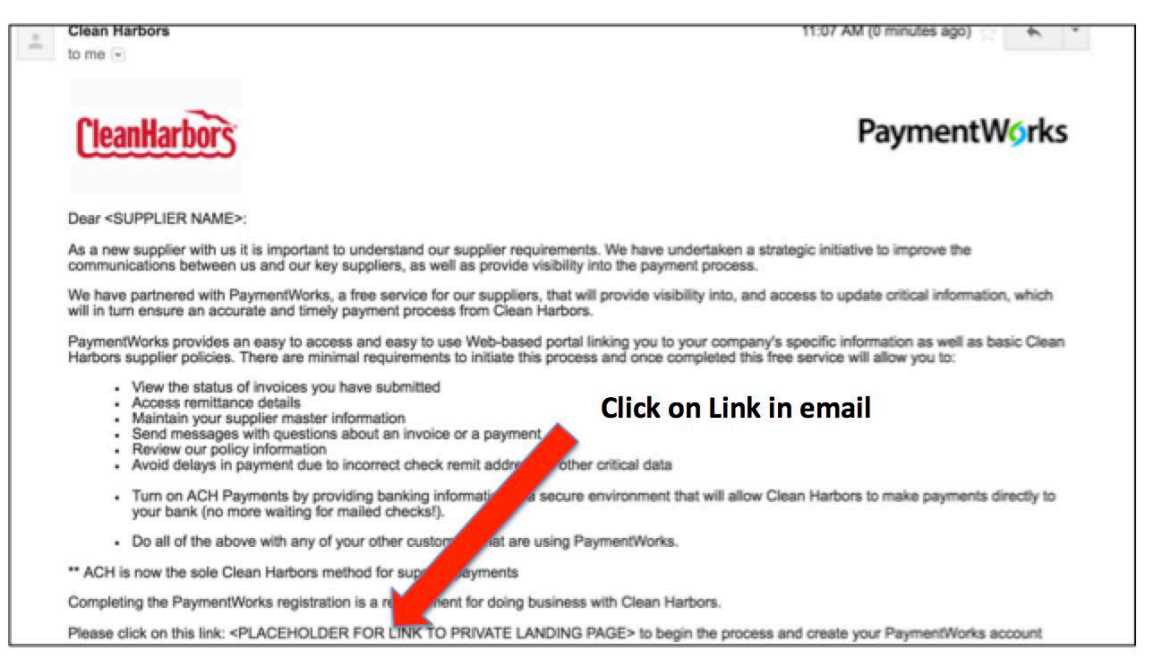

**Key point:** It is very important to use the invitation link to begin your registration to Clean Harbors on PaymentWorks.

If you are not the right person to complete the New Vendor Registration form, please forward the email to the appropriate contact in your company.

# 2. Click on Join PaymentWorks

| PaymentWorks                                  | How it works fim a Payer fim a Payee Getting Started Supp                                                                        | ilier Enablement About Us Sign In |
|-----------------------------------------------|----------------------------------------------------------------------------------------------------|-----------------------------------|
|                                               |                                                                                                    |                                   |
|                                               |                                                                                                    |                                   |
|                                               |                                                                                                    |                                   |
|                                               | CleanHarbors                                                                                                    |                                   |
|                                               | Clean Harbors                                                                                                    |                                   |
|                                               | New Vendor Registration<br>for                                                                                                   |                                   |
|                                               | Stewart Contracting<br>Before registering as a new Clean Harbors vendor, you<br>first need to regate a free BeamentWorks encount |                                   |
|                                               | Join PaymentWorks Now                                                                                                    |                                   |
|                                               | Already registered on PaymentWorks? Click here to login                                                                          |                                   |
|                                               |                                                                                                    |                                   |
| © 2014 - 2018 PaymentWorks, Inc. Privacy Pole | y   Terms & Conditions   📾 Contact                                                                                               | in ¥ 8⁺ f                         |

### 3. Create an account

| PaymentW <sub>9</sub> rks |     | How it works I'm a Payer | I'm a Payee | Getting Started | Supplier Enablement                             | About Us     | Sign In |
|---------------------------|-----|--------------------------|-------------|-----------------|-------------------------------------------------|--------------|---------|
| Personal informati        | ion |                          |             |                 |                                                 |              |         |
| First name:*              |     |                          | 8           | NIOL            | NOW FOR FREE                                    |              |         |
| Last name:*               |     |                          |             | 🗢 Vie           | ew status of invoices                           |              |         |
| Company:*                 |     |                          |             | C Ac            | cess remittance advic<br>at paid electronically | êS.          |         |
| Title:                    |     |                          |             | Se              | e discounted early pa                           | yment offers |         |
| Email:*                   | (   |                          |             | - +             |                                                 |              |         |
| Telephone:*               | C   |                          |             |                 |                                                 |              |         |
| Password.*                |     |                          | Ð           |                 |                                                 |              |         |
| Verify Password:*         |     |                          | 0           |                 |                                                 |              |         |

4. An email will be sent, click Verify to activate your account

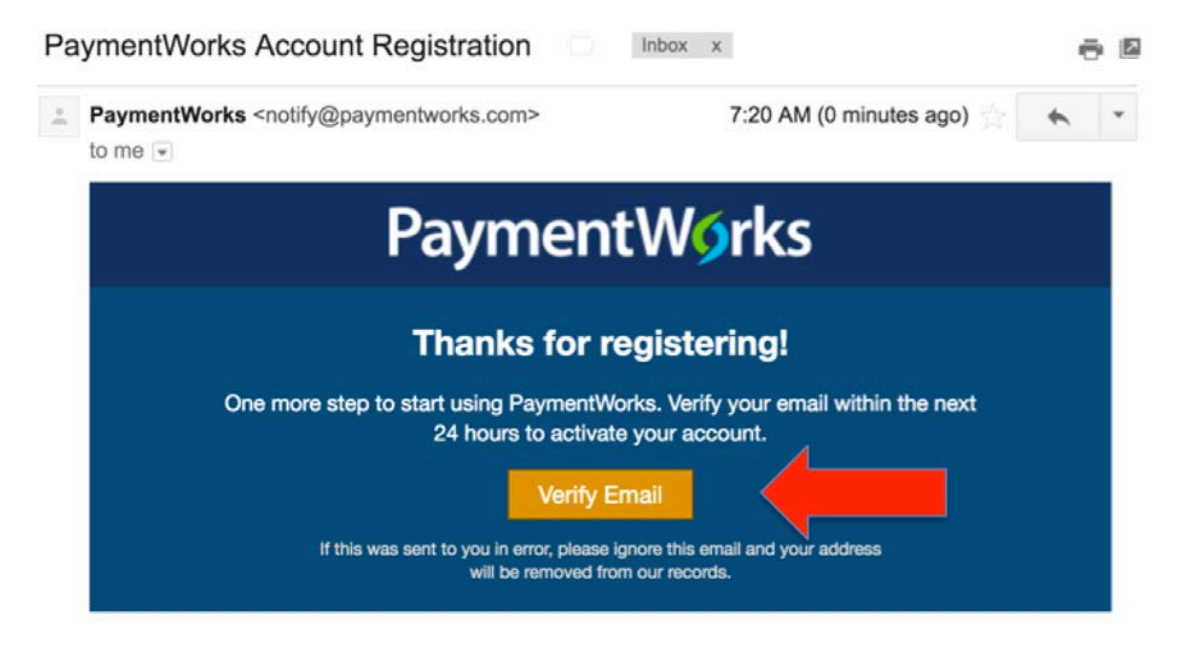

**Key point:** Once you verify your email there is one more step in the registration process.

Make sure you continue on to **Step 5** below to ensure that you have completed the vendor setup process.

5. Log into your account

| PaymentW <b>o</b> rks              |                       | How it works                                       | I'm a Payer | l'm a Payee | Getting Started | Supplier Enablement | About Us | Logout |
|------------------------------------|-----------------------|----------------------------------------------------|-------------|-------------|-----------------|---------------------|----------|--------|
|                                    | 9                     | Thanks Tom<br>activated!<br>Login with your useman | h, your ac  | count is    | now             |                     |          |        |
| © 2014 - 2016 PaymentWorks, Inc. P | rivacy Policy   Terms | & Conditions   🖼 Contact                           |             |             |                 |                     | in ¥     | 8+ f   |

6. Log into your account by entering your user name/password

| PaymentW <b>o</b> rks                          | How it w                     | orks I'm e | I Payer I'm a Payee  | Getting Started | Supplier Enablement | About Us | Sign In |
|------------------------------------------------|------------------------------|------------|----------------------|-----------------|---------------------|----------|---------|
|                                                |                              |            |                      |                 |                     |          |         |
|                                                |                              |            |                      |                 |                     |          |         |
|                                                | Email:                       |            |                      |                 |                     |          |         |
|                                                | Password:                    |            |                      |                 |                     |          |         |
|                                                | Forgot password              | Login      | or Join PaymentWorks |                 |                     |          |         |
|                                                |                              |            |                      |                 |                     |          |         |
|                                                |                              |            |                      |                 |                     |          |         |
| © 2014 - 2016 PaymentWorks, Inc. Privacy Polic | y   Terms & Conditions   🖽 C | ontact     |                      |                 |                     | in У     | 8+ f    |
|                                                |                              |            |                      |                 |                     |          |         |

7. Once you log in, you will see the new vendor registration form

| PaymentW <b>orks</b>                                                                                                    | How it works I'm a Payer I'm a Payee                                                                                | Getting Started Supplier Enablement                                                     | About Us Logout |
|----------------------------------------------------------------------------------------------------|----------------------------------------------------------------------------------------------------|-----------------------------------------------------------------------------------------|-----------------|
|                                                                                                    |                                                                                                    |                                                                                         |                 |
| Clean Harbors                                                                                                    |                                                                                                    | CleanHarbors                                                                            |                 |
| New Vendor Registration                                                                                                    |                                                                                                    |                                                                                         |                 |
| Please fill out and submit the following form. Th<br>when your application is processed. Once you u<br>of all invoices you have submitted to Clean Har | e information you provide will be submitted to Clean<br>are approved as a new vendor of Clean Harbors, you<br>bors. | Harbors and you will be notified by email<br>will immediately be able to see the status |                 |
| All fields marked with a red asterisk (*) an                                                                                                    | re required fields. All other fields are optional.                                                                  |                                                                                         |                 |
| Company name:*                                                                                                    | New Vendor Company                                                                                                  |                                                                                         |                 |
| Telephone:                                                                                                    | (201) 555-5555 ext 123                                                                                              |                                                                                         |                 |
| General Corporate e-Mail:*                                                                                                    |                                                                                                    |                                                                                         |                 |
| Website URL:                                                                                                    |                                                                                                    |                                                                                         |                 |
| Business Description:                                                                                                    |                                                                                                    |                                                                                         |                 |

8. After you complete the form, click Register

| CHARTE OF AN                                                                                                    | E.                                                                                |            |
|----------------------------------------------------------------------------------------------------|-----------------------------------------------------------------------------------|------------|
| SWIFT Code:                                                                                                    |                                                                                   |            |
| Bank Account Validation.*                                                                                        | Choose File no file selected                                                      |            |
| An image or PDF file can be used here contain                                                                    | ing one of the following:                                                         |            |
| <ul> <li>Letter on company letterhead</li> <li>Voided check</li> </ul>                                           |                                                                                   |            |
| <ul> <li>Voided deposit slip</li> <li>Letter from your bank</li> <li>Coov of a bank account statement</li> </ul> |                                                                                   |            |
|                                                                                                    |                                                                                   |            |
| e-Mail for ACH Details.*                                                                                         |                                                                                   |            |
| Bank Authorization.*                                                                                             | 0                                                                                 |            |
| Customers using PaymentWorks and the finan                                                                       | cial institution named herein are authorized to automatically deposit monies to m | ly account |
|                                                                                                    |                                                                                   |            |
|                                                                                                    |                                                                                   |            |
|                                                                                                    | Register                                                                          |            |
|                                                                                                    |                                                                                   |            |

9. A confirmation page will appear

| Your new vendor registration has been submitted<br>successfully to Clean Harbors<br>Wou will receive an email<br>notification when your application<br>has been approved.<br>Please note, this is not an<br>authorization to perform services. | Ment Works The Pay                                                                                     | er l'm a Payee G                                                   | Getting Started | Supplier Enablement | About Us | Logout      |
|----------------------------------------------------------------------------------------------------|----------------------------------------------------------------------------------------------------|--------------------------------------------------------------------|-----------------|---------------------|----------|-------------|
| You will receive an email<br>notification when your application<br>has been approved.<br>Please note, this is not an<br>authorization to perform services.                                                                                     | Your new vendor registration<br>successfully to Cl                                                     | on has been s<br>ean Harbors                                       | submitte        | d                   |          |             |
|                                                                                                    | You will receive<br>notification when yo<br>has been app<br>Please note, this<br>authorization to pert | an email<br>Ir application<br>roved.<br>is not an<br>orm services. |                 |                     |          |             |
| Continue                                                                                                    | Continu                                                                                                |                                                                    |                 |                     | in M     | 8+ <b>F</b> |

**10.** When Clean Harbors approves your new vendor registration form, you will be notified via email.

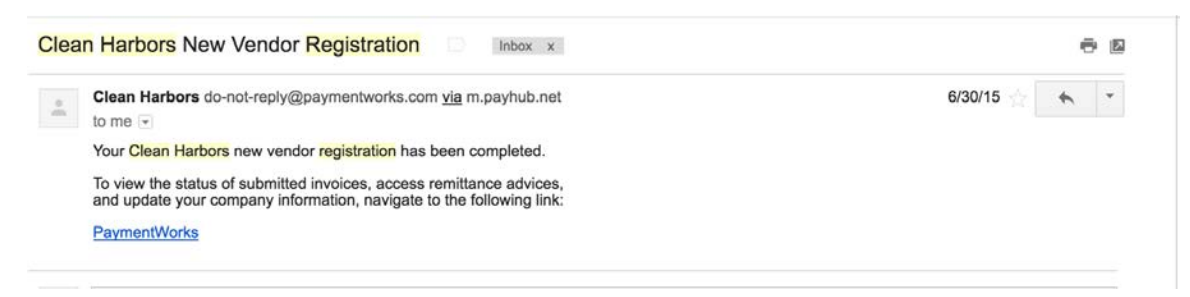

- **11.** You can then log back into PaymentWorks to do the following:
  - View all of the invoices you have submitted to Clean Harbors
  - Access remittance details for paid invoices
  - Send messages if you have a question about an invoice or a PaymentWorks
  - Update your company's profile information which you submitted on the New Vendor Registration form (change addresses, update your bank account information, etc.)

Go to <u>www.paymentworks.com</u> and log into your account by entering your user name/password

| PaymentW <b>o</b> rks                          | How it w                      | orks I'm e | Payer I'm a Payee    | Getting Started | Supplier Enablement | About Us | Sign In |
|------------------------------------------------|-------------------------------|------------|----------------------|-----------------|---------------------|----------|---------|
|                                                |                               |            |                      |                 |                     |          |         |
|                                                | Freeli                        | _          |                      | -               |                     |          |         |
|                                                | Email:                        |            |                      | -               |                     |          |         |
|                                                | Password:                     |            |                      |                 |                     |          |         |
|                                                | Forgot password               | Login      | or Join PaymentWorks |                 |                     |          |         |
|                                                |                               |            |                      |                 |                     |          |         |
|                                                |                               |            |                      |                 |                     |          |         |
|                                                |                               |            |                      |                 |                     |          | 04 c    |
| © 2014 - 2016 PaymentWorks, Inc. Privacy Polic | cy   Terms & Conditions   📾 C | ontact     |                      |                 |                     | in 9     | 8* f    |

# 12. Click on the invoices tab to see your invoices

| Pa              | ymentWor           | ks            |                   |                          |                | Frank Jones<br>Roadside Co | Compe          | ny Profile H      | Np Account            |  |  |  |  |  |
|-----------------|--------------------|---------------|-------------------|--------------------------|----------------|----------------------------|----------------|-------------------|-----------------------|--|--|--|--|--|
| n H             | fome O Connect     | 1 Invoices    |                   | m Messages # Remittances |                |                            |                |                   |                       |  |  |  |  |  |
|                 | Need help          | CUSTOMER      | INVOICE<br>NUMBER | INVOICE .<br>DATE        | INVDICE        | PAID AMOUNT                | PURCHASE ORDER | INVOICE<br>STATUS | SCHEDULED<br>PAY DATE |  |  |  |  |  |
| Date Type:      | Invoice Date 1     | Clean Harbors | R-506             | 12/05/2018               | USD \$3245.78  |                            | 105            | Exception         |                       |  |  |  |  |  |
| Date Range:     | (AL 1)             | Clean Harbors | R-507             | 12/05/2018               | USD \$32456.87 |                            | 106            | Exception         |                       |  |  |  |  |  |
| Start Data:     | End Date:          | Clean Harbors | R-502             | 01/02/2016               | USD \$32567.00 |                            | 101            | Accepted          |                       |  |  |  |  |  |
| C Show only Ba  | u Fadu offices     | Clean Harbors | R-503             | 01/02/2016               | USD \$2345.67  |                            | 102            | Accepted          |                       |  |  |  |  |  |
| and any ra      | y carly critical   | Clean Harbors | R-505             | 10/30/2015               | USD \$6547.34  |                            | 104            | Approved          | 04/28/2016            |  |  |  |  |  |
| Gustomer:       | (P.                | Clean Harbors | R-510             | 10/20/2015               | USD \$20000.00 | USD \$32567.00             | 108            | Paid              | 11/05/2015            |  |  |  |  |  |
| Purchase Order: | (P                 | Clean Harbors | R-504             | 10/15/2015               | USD \$2345.54  |                            | 103            | Approved          | 04/28/2016            |  |  |  |  |  |
| Amount Turner   | (Invite Amount 1)  | Clean Harbors | R-509             | 10/08/2015               | USD \$32567.00 | USD \$32567.00             | 108            | Paid              | 11/05/2015            |  |  |  |  |  |
| Min Amount      | Max Amount         | Clean Harbors | R-508             | 10/06/2015               | USD \$345.00   | USD \$345.00               | 107            | Paid              | 11/05/2015            |  |  |  |  |  |
|                 |                    |               |                   |                          |                |                            |                |                   |                       |  |  |  |  |  |
| Statute:        | (AI \$)            |               |                   |                          |                |                            |                |                   |                       |  |  |  |  |  |
| Clear Can't     | t find an invoice? |               |                   |                          |                |                            |                |                   |                       |  |  |  |  |  |

#### 13. Click on an invoice to see the detail

| Paym                                                                  | nentW <b>o</b> rl                           | s             |                                    |                          | Frank J<br>Roadsi              | Jones, (<br>de Construction | Company 🛃<br>Profile                     | Help              | Account Logout        |                    |
|-----------------------------------------------------------------------|---------------------------------------------|---------------|------------------------------------|--------------------------|--------------------------------|-----------------------------|------------------------------------------|-------------------|-----------------------|--------------------|
| A Home                                                                | Connect                                     | 1 Invoices    | A News Updates                     | 🛥 Messa                  | ges 🔹 Remi                     | ttances                     |                                          |                   |                       |                    |
|                                                                       | Need help                                   | CUSTO         | MER INVOICE<br>NUMBER              | INVOICE .<br>DATE        | INVOICE<br>AMOUNT              | PAID AMOUNT                 | PURCHASE ORDER                           | INVOICE<br>STATUS | SCHEDULED<br>PAY DATE | PAY EARLY          |
| Filter Results:                                                       |                                             | Clean Harbors | R-506                              | 06/08/2016               | USD \$3245.78                  |                             | 105                                      | Exception         |                       |                    |
| Date Type:<br>Date Range:<br>Start Date:<br>mm/GS/yyyy<br>Show only F | All ¢ End Date: mixid/yyyy Pay Early offens | Clean Hai     | Date 06/08/2<br>Date Actual Pay Dr | 016 Invoic<br>nte Pay De | e Amount USD \$32<br>ocument # | 456.87 Actua<br>Descr       | I Paid Amount P<br>ription Goods not rec | Purchase Orde     | r <b>106</b> STAT     | close X            |
| Customer:<br>Invoice<br>Number:<br>Purchase                           | ldean<br>P<br>P                             | Text comments | with reasons why this in           | nvoice is on h           | old                            |                             |                                          |                   | Se                    | nd Payment Inquiry |
|                                                                       | Clic                                        | k on an in    | voice to se                        | e the c                  | letail                         | 1                           |                                          |                   |                       |                    |

14. Click on Send Payment Inquiry to send a message about an invoice or a PaymentWorks

| Paym                      | nentW <b>ø</b> rl       | s                                    |                                                                                                    |                   |                   | Frank J<br>Roadsk | ones, C              | Company 💋<br>Profile | Help                  | Account Logout      |  |  |
|---------------------------|-------------------------|--------------------------------------|----------------------------------------------------------------------------------------------------|-------------------|-------------------|-------------------|----------------------|----------------------|-----------------------|---------------------|--|--|
| A Home                    | Connect                 | 1 Invoices 🗠 News                    | Updates                                                                                                    | Messag            | ges 🛯 🖄 Remi      | ttances           |                      |                      |                       |                     |  |  |
|                           | Need help 🕜             | CUSTOMER                             | INVOICE                                                                                                    | INVOICE .<br>DATE | INVOICE<br>AMOUNT | PAID AMOUNT       | PURCHASE ORDER       | INVOICE              | SCHEDULED<br>PAY DATE | PAY EARLY           |  |  |
| Filter Results:           |                         | Clean Harbors                        | R-506                                                                                                    | 06/08/2016        | USD \$3245.78     |                   | 105                  | Exception            |                       |                     |  |  |
| Date Type:                | Invoice Date \$         |                                      |                                                                                                    |                   |                   |                   |                      |                      |                       | close 🗙             |  |  |
| Date Range:               | Al 1                    | Clean Harbors                        |                                                                                                    |                   |                   |                   |                      |                      |                       |                     |  |  |
| Start Dete:<br>mm/dd/yyyy | End Date:<br>mm/dd/yyyy | Invoice # R-507                      | nvoice # R-507 Date 06/08/2016 Invoice Amount USD \$32456.87 Actual Paid Amount Purchase Order 106 STATUS EXCEPTION |                   |                   |                   |                      |                      |                       |                     |  |  |
| Show only F               | Pay Early offers        | Scheduled Pay Date                   | Actual Pay D                                                                                                    | ate Pay Do        | cument #          | Descr             | iption Goods not rec | eived                |                       |                     |  |  |
| Customer:                 | clean                   | Comments<br>Text comments with reaso | ns why this i                                                                                                    | invoice is on ho  | bld               |                   |                      |                      |                       |                     |  |  |
| Invoice                   | P                       |                                      | 011/10/E-001111                                                                                                    |                   | 02                |                   |                      |                      | _                     |                     |  |  |
| Purchase                  |                         | 1                                    |                                                                                                    |                   |                   |                   |                      |                      | S                     | end Payment Inquiry |  |  |
|                           |                         |                                      | C                                                                                                    | lick Sen          | d Payme           | nt Inquir         | y to send a          | mess                 | age                   | 1                   |  |  |

15. Click on News Updates to see policy information from Clean Harbors

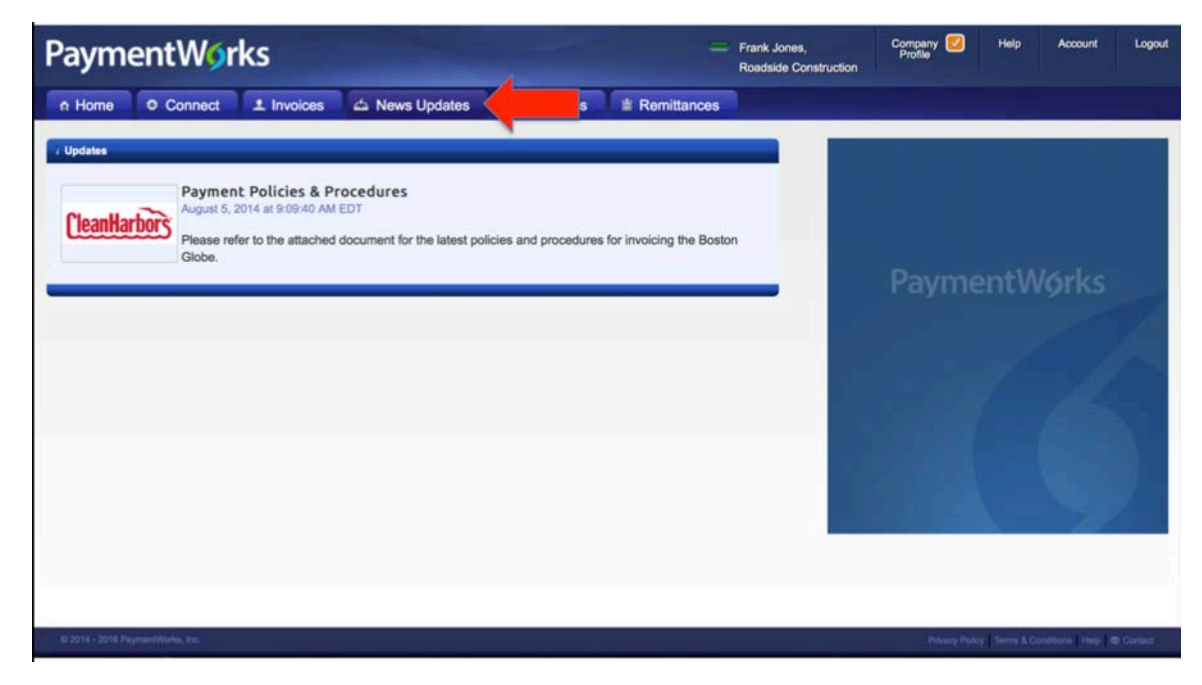

16. Click on the Remittances Tab to see your recent payments

| PaymentWor                                                                                                    | ks            |                |            | - Frank Jones,<br>Roadside Construction | Congeny Profile Help Account |                |
|----------------------------------------------------------------------------------------------------|---------------|----------------|------------|-----------------------------------------|------------------------------|----------------|
| n Home @ Connect                                                                                                    | 1 Invoices    | 👍 News Updates | m Messages | # Remittances                           |                              |                |
| Need help                                                                                                    | cu            | STOMER NAME    | PAO        | DOCUMENT #                              | PAY DATE                     | TOTAL AMOUNT   |
| Date Range: Al \$                                                                                                    | Clean Harbors | l.             | 4309       |                                         | 2015-11-05                   | USD \$65479.00 |
| mmidd/yyyy     mmidd/yyyy       Customer Name:     P       Pay Document #     P       Mm Total Antt     Mas Total Antt       Crow     Can't find a remittance? |               |                |            |                                         |                              |                |

**17. Click on Company Profile information to update your company profile information.** 

Note: all of the information you provided in the Registration form is pre-filled.

| PaymentW <sub>9</sub> r | Com<br>Pro Frank Jones, Pro<br>Roadside Construction                                                      | geny 🖉 🔶 count Logo |
|-------------------------|----------------------------------------------------------------------------------------------------|---------------------|
| A Home O Connect        | ± Invoices da News Updates de Messages da Remittances                                                     |                     |
| Marketing information   | The following private information is only shared with clients you have connected with on     PaymentWorks |                     |
| Business details >      | Legal Name: Roadside Construction, Inc.                                                                   |                     |
| Remittance addresses    | Tax Country: United States of America                                                                     |                     |
|                         | Business EIN (TIN):                                                                                       |                     |
| Bank accounts           | Business EIN (TIN) / Legal Name VALID Validation:                                                         |                     |
|                         | Tax Classification: C Corporation                                                                         |                     |
|                         | D&B D-U-N-S Number: 23987656                                                                              |                     |
|                         | Edit                                                                                                    |                     |
|                         | W8/W9: W8/W9 File on record                                                                               |                     |

### 18. All done!

If you would like to add other users in your company, click on "Account"

| Home                | O Connect | 1 Invoices | 📥 News Updates | a Messages | # Remittances          |             |  |
|---------------------|-----------|------------|----------------|------------|------------------------|-------------|--|
| <sup>tello</sup> Fr | ank Jo    | nes        |                | -          | You have no unread     | f messages  |  |
|                     |           |            |                | 1          | nvoice/Paid Amount   # | of Invoices |  |
|                     |           |            |                |            |                        |             |  |
| 10                  |           |            |                |            |                        |             |  |
|                     |           |            |                |            |                        |             |  |
| 4                   |           |            |                |            |                        | -           |  |
| 2                   |           |            |                |            |                        |             |  |